#### MOYENS INFORMATIQUES DE l'IMB \*\*\*\*\*\*

## A) Utiliser un réseau wifi :

Il existe deux réseaux nommés eduroam (chiffré) et REAUMUR (non chiffré).

Le réseau **eduroam** (education roaming) est conseillé pour ceux qui l'utilisent habituellement en France ou à l'étranger. Il nécessite un paramétrage spécifique.

Pour les autres il est conseillé d'utiliser le réseau **REAUMUR** (Réseau Aquitain des Utilisateurs des Milieux Universitaire et de Recherche). La connexion à REAUMUR est automatique, mais pour pouvoir utiliser internet il faut s'identifier sur la page d'accueil qui s'affiche lorsqu'on lance un navigateur web.

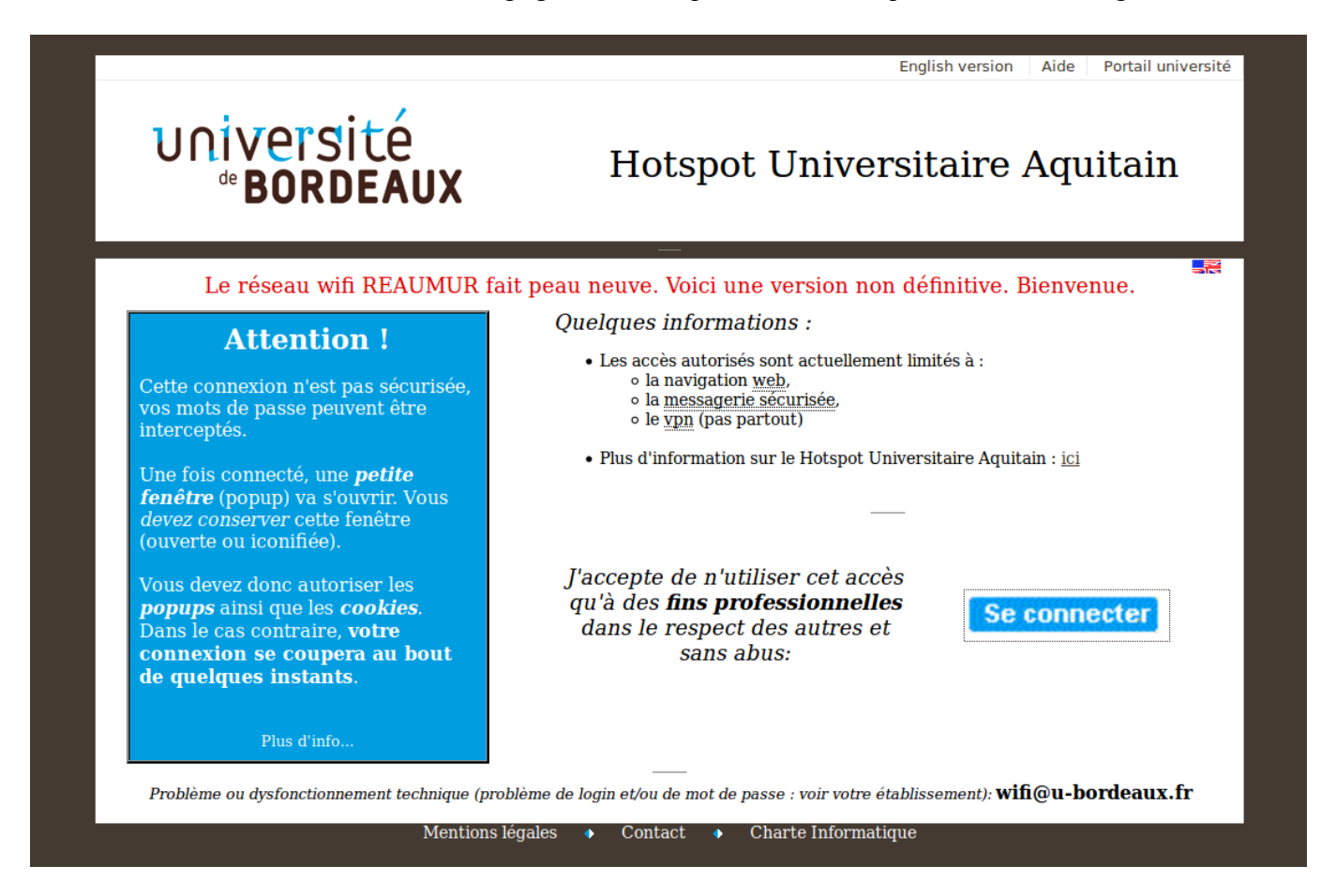

- 1. Cliquer sur « Se connecter » en bas à droite de l'écran
- 2. Choisir « **Conférences** » sur REAUMUR comme « home establishment » et cliquer sur « Sélection ». Le nom d'utilisateur et le mot de passe sont inscrits au dos de votre badge.
- 3. Quand vous êtes reconnu, une fenêtre surgissante (popup) apparaît si vous avez autorisé les popups venant du domaine univ-bordeaux.fr . Sinon une demande d'autorisation d'affichage apparaît et il faut la valider rapidement.
- 4. Cette fenêtre popup doit rester ouverte pendant toute la durée de la connexion internet.

## B) Utiliser un ordinateur en libre-service en salle 151 :

Au démarrage de l'ordinateur il faut choisir le « mode visiteur ». Demandez le nom d'utilisateur et le mot de passe.

**ATTENTION** : toute perte d'identifiant doit être signalée rapidement aux organisateurs qui en informeront la Cellule Informatique.

# NETWORK ACCESS FROM IMB

# A) WiFi network

Two networks are available: eduroam (encrypted) and REAUMUR (open).

The **eduroam** network is recommended for all who have used it in other institutions. It requires a prior specific configuration.

Other guests must use the **REAUMUR** network.

Connection is automatic, but in order to use internet, you must authenticate yourself from the welcome page, reached when your browser tries to access a web page:

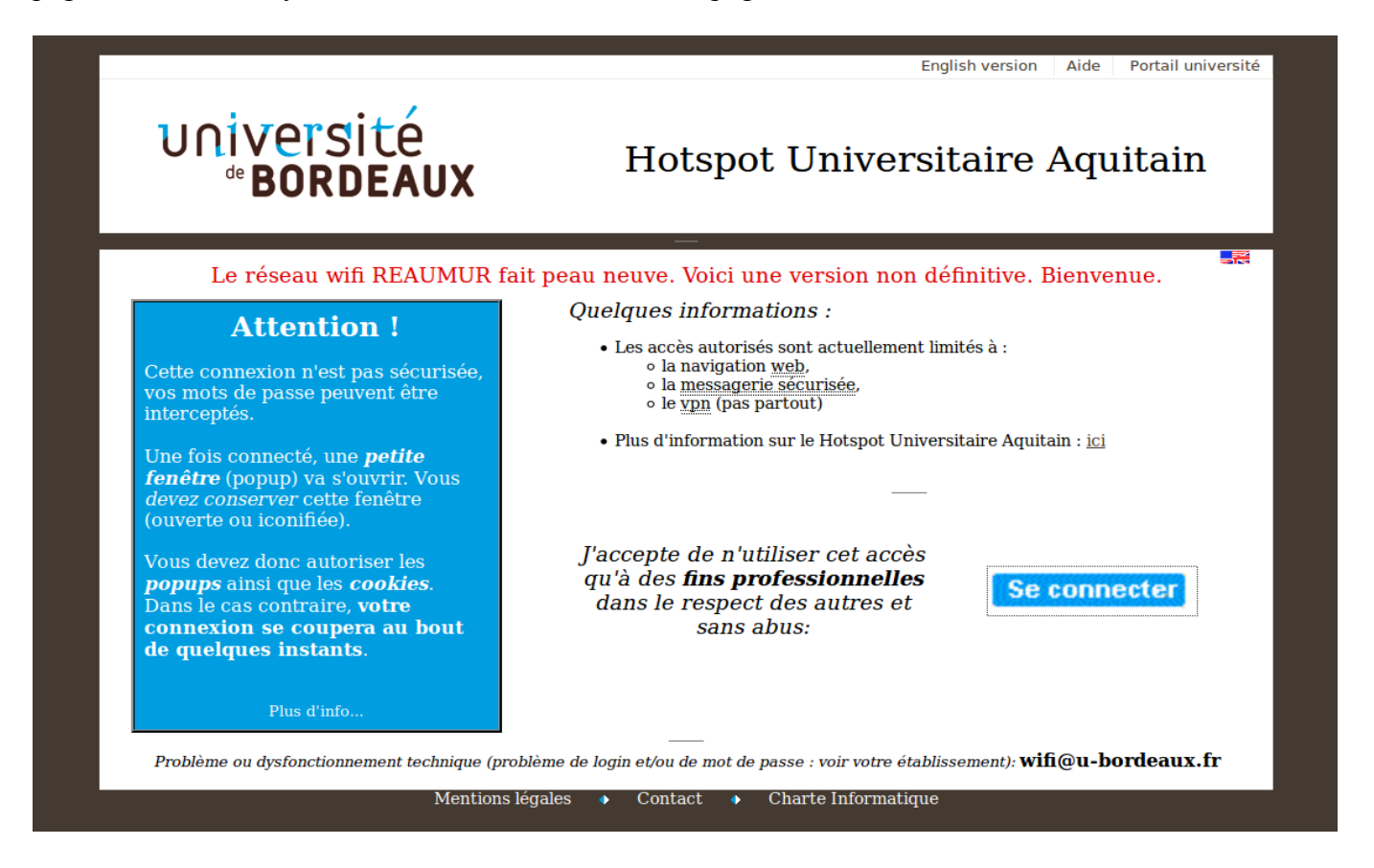

(1) Click on Se connecter in the bottom right corner.

(2) Choose « Conférences/Invités » sur REAUMUR as «home establishment » then click on Sélection. Your username and password are written at the back of your badge.
(3) When authentication succeeds, a popup window appears, if your browser allows popups from the domain univ-bordeaux.fr. Otherwise, a warning message appears asking whether that specific popup can be allowed and you must quickly validate it, before it disappears.

(4) This popup window must stay open as long as you remain connected to the internet.

#### **B)** Self-service computers

When booting up the computer, you must choose the **guest mode** option. Ask for your username and password.

WARNING: should you misplace your password, please inform the organizers as soon as possible.